## <データベース外部アクセス時の注意画面>

説明の画面は「Google Chrome(Android 版)」です。

ご利用のアプリ(ブラウザ)で表示が異なることがありますので、各アプリ(ブラウザ)の利用方法に従って ください。

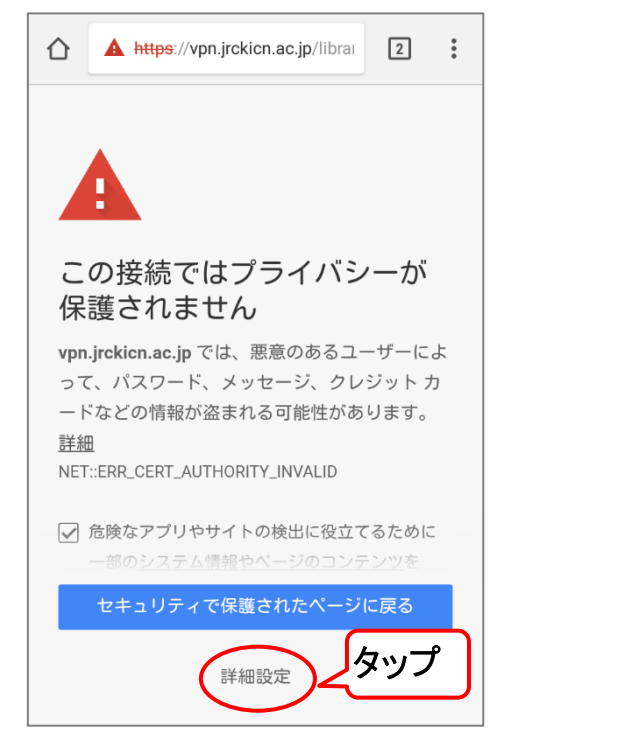

学籍番号(教職員はメールアドレスの@より前)

3月19日以降に学内で個別に設定した

login

国際看護大学 リモートサーヒ

タッブ

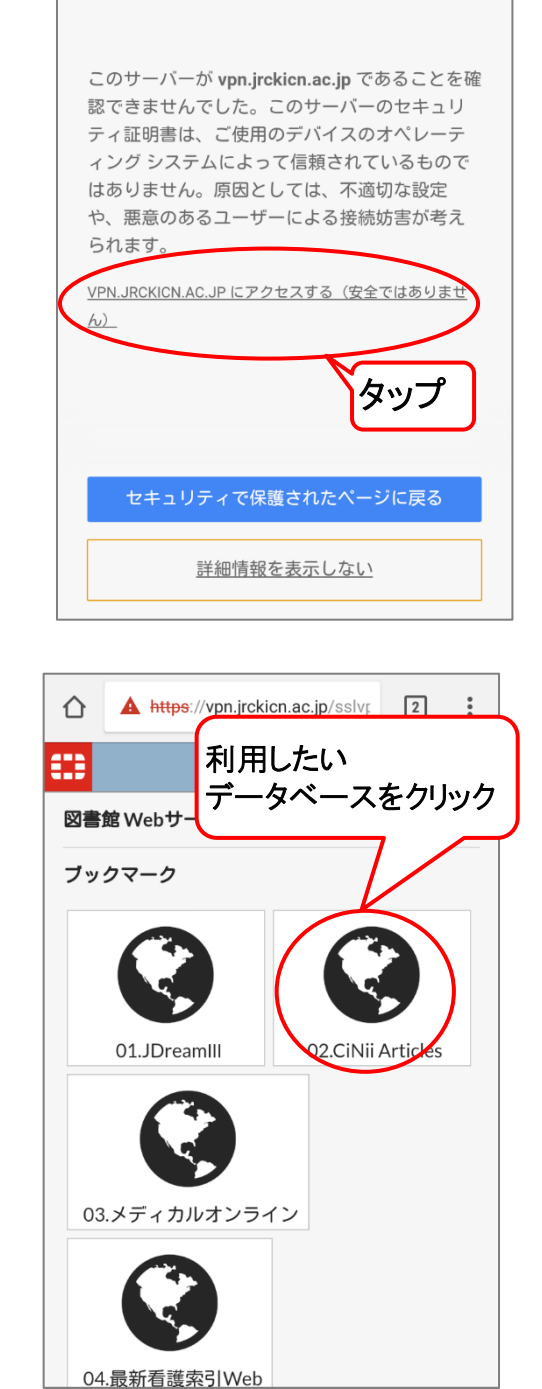

https://vpn.jrckicn.ac.jp/libra

 $\wedge$ 

2 :

<データベースの表示順>

「統合アカウント」

パスワード

Πz 「亦十

> Name Password

Name

Password

01.JDreamIII 02.CiNii Articles 05.3ミダス文書館 06.CINAHL with Full Text 09.The Lancet 10.PubMed

03.メディカルオンライン

11.丸善 e-book Library

04.最新看護索引 Web 07.Japan Journal of Nursing Science 08.Journal of Advanced Nursing 12.医中誌 Web

※12の医中誌 web は、ご利用のアプリ(ブラウザ)により文字の表示が切れていることがあります。 最後に表示されているものが医中誌 web ですので、アイコンをタップ(クリック)して利用してください。